# WIFI SMART SWITCH Model: MS-101

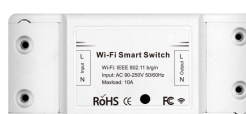

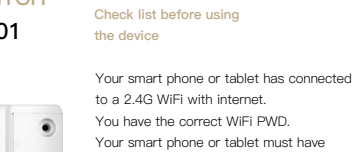

Parameter

Power Supply: 90V~250V AC

Wi-Fi Standard: 2.4 GHz b/g/n

Max. Current: 2200W/10A

Material: ARS VO

Size: 88 \* 38 \* 22mm

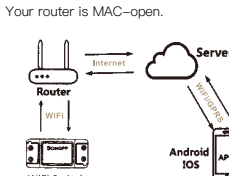

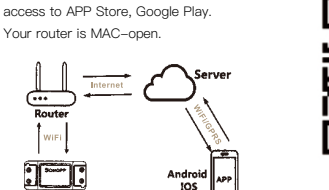

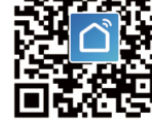

回紙湯

Download Smart Life APP

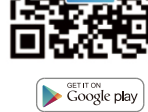

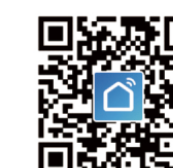

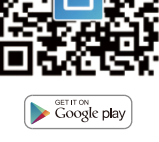

Available on the App Store

Please scanthe QR code or download

Smart Life on App Store or Google Play.

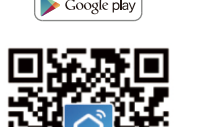

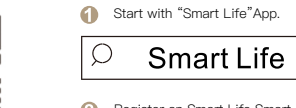

User Guide

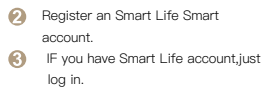

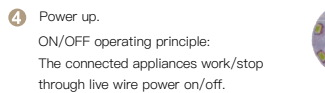

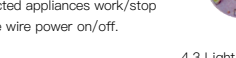

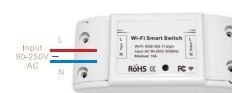

Have downloaded the Google

Have registered your Google

Have paired Light Switch with

with a recognizable name.

Have finished setting up

Google Home.

= Hore

YY S

Smart Life App and named it

tablet.

Account

Home App-compatible with

Android (4.2 or higher) or IOS

(8.0 or higher) smartphones or

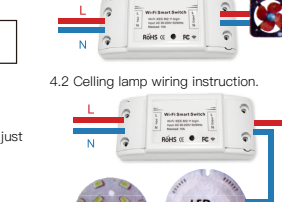

4.1 Appliance wiring instruction.

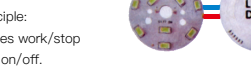

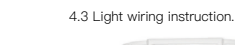

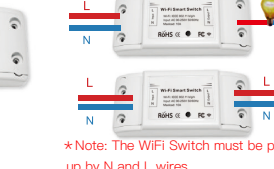

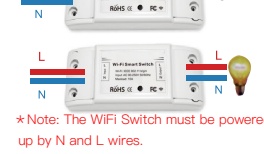

6 Press and hold the button for about (9 If indicator light is not rapidly 7 seconds until the WiFi green LED blinks fast.

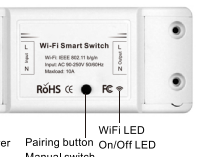

- Power on device. 6 Enter the App, tap "+" in the upper
- Hold the reset button for 5s. right of the page to enter network connection page. Onfirm indicator light is now rapidly There are two network connection flashing.
- 0 methods (Normal mode and AP mode). Normal mode is default. Users could tan the unner right Power on device. corner to switch the connection method to AP mode.
- Please make sure the device's indicator light rapidly flashes (2 times per second),tap to go on to the next sten

flashing tap "how to set indicator light as rapid flashes" to view

TROUBLESHOOTING

- operation processes. Input your WiEi password
- 1 Name your device. WiFi LED quickly blinks one time every 1 The device is online. second;

#### WiFi Switch failed to connect to your WiFi:

Maybe you have entered wrong WiF password.

> WiFi Switch is too far away from your WiFi please take it closer.

In Make sure your router is MAC-open. If still failed, try to open a mobile hot apot and add again.

## Set your Echo speaker by Alexa APP

Ø Hold the reset button for 5s. O Confirmin indicator light is now rapidly flashing. Hold reset button for 8s until indicate

1. If you have finished to install Smart Life then open Amazon Alexa App; sign in

with the products.

existing Applet you need.turn it on and

then finish the configuration.

Create a new Applet on your own.

webpage to create a new Applet.

Click "My Applet" on the top and then click

"New Applet" on the right top corner of the

Tap "this" to choose a Trigger. You can

Method 1

Method 2

STEP 1

Create a Trigger

# Enable Smart Life Skill in Alexa APP

#### Choose "Skills" in the options bar, and then search "Smart Life" in the input box.

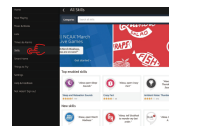

#### Select Smart Life in the search results and then click "Enable Skill".

|                                                                                                   | Name<br>Access litting marined |                                                |  |
|---------------------------------------------------------------------------------------------------|--------------------------------|------------------------------------------------|--|
| New large labor light                                                                             |                                | Plane topic with your<br>Green Grount accounts |  |
| Ans an Palacipe                                                                                   |                                | Presentation of Control                        |  |
| New, at follow, light in 37 property                                                              |                                |                                                |  |
| dan lulaip an antic lann aglana dan<br>1940<br>Jahab Maraitan at yar biasa Min, Ku<br>Jahab Marai |                                |                                                |  |

Then input the user name and password of Smart Life APP that you had previously registered

#### Control the Light Switch by Voice

After the above operation is successful, you can control the Light Switch via Echo.

# Firstly, you need to say to the Echo: Echo (or Alexa), discover my devices, Echo will start to find the device which is added in Smart Life APP. It will take about 20 seconds, then Echo will tell

you the result. You can also click "Discober devices" in Alexa APP, then it will show the devices that have been found cessfully

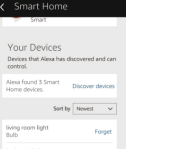

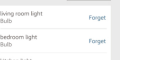

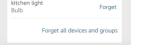

rol Device by Voice Notr:The name of the device must be consistent with be addition of Smart Life APP.

You can also group the Light Switch and give instructions to control them together.

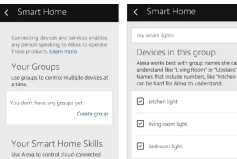

Note: Echo is one of the wake-up names, which can be any of the three names (Settings): Alexa,Echo,Amazon.

### 3. Support Skill List You can control the device by instructions like these: Alexa (or Echo), turn on the Light Switch

Alexa (or Echo) turn off the Light Switch Google Assistant - Activate

Smart Life in Google Home App

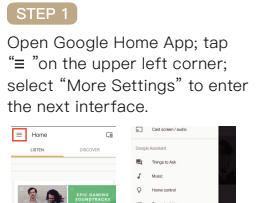

STEP 2 Choose "Services" in the opptions bar

and select "Smart Life" to enter the next interface. This and speakers four resist and rides to other devices Stopping hat

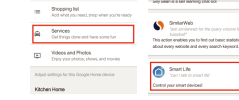

STEP 3

Tap "Link Account", then sign in your Smart Life Account.

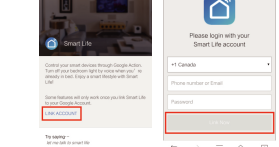

Tap "Link Now", after your Smart Life account has linked to Google Assistant. the smart devices will automatically

appear.

# Command the Device through Your Voice

After the above operation is successful, you can control the device via Google Home. Firstly, you need to say "OK Google talk to Smart Life" to wake up the Smart Life. Then you can control the

device by instructions like these: ••I) Turn on the Light Switch Turn off the Light Switch

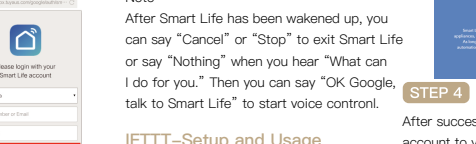

IFTTT-Setup and Usage Get Started: How to connect the product to IFTTT?

# STEP 1

light is slowly flashing.

Visit the IFTTT official website on your PC and sign in with your IFTTT account. Note: You can also use IFTTT app and follow similar steps to connect your device to the IFTTT. In this FAQ we take the website setting method for example.

#### STEP 2 Search for "Smart Life", and then click "Smart Life" service.

STEP 3 Click "Connect", then log in your Smart Life ID and tap "Link Now". (The Smart Life ID

is the same with that of Smart Life APP). **n** Connect

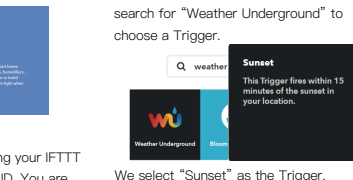

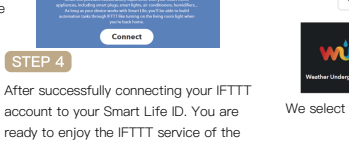

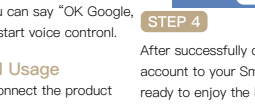

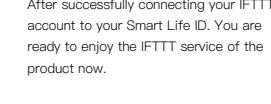

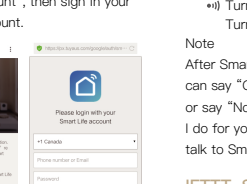

| Password |
|----------|
| Les Nov  |

The new added device needs 1min to connect to WiFi and the Internet if it stavs offline for a long time, please judge the problem by the WiFi LED status.

your Alexa account and enter password.

2. Click the menu on the left corner-click "Settings"; choose "Set up a new device" (choose a device.like Echo) Note: When the below page appears, long press the small dot on your Echo device until the light turns to yellow. Then click Continue on App. Note: at this moment, the mobile phone can not open a variety of WPN software.

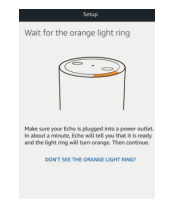

3.Choose your own WiFi and wait for a few minutes. After an introduction video. click next step, it will enter Home page automatically Now the Echo has connected to Wi-Fi successfully

# Instructions:2 methods to use IFTTT

# Create an Action On Smart Life service page, choose an

Tap "that" to choose an Action. You can search for "Smart Life" to choose a Smart Life Action

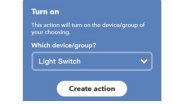

We select "Turn on "of the Light Switch as the Action in this case

# STEP 3

STEP 2

New Applet "If sunset, then turn on Light Switch" has created as a result.

#### Note

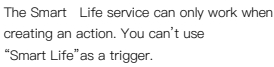